## 除了使用枱頭電腦更改密碼,同事亦可使用 Web Mail 更改密碼。

首先 進入金城網址 http://www.kumshing.com.hk

按 資源中心 → 網頁應用程式。

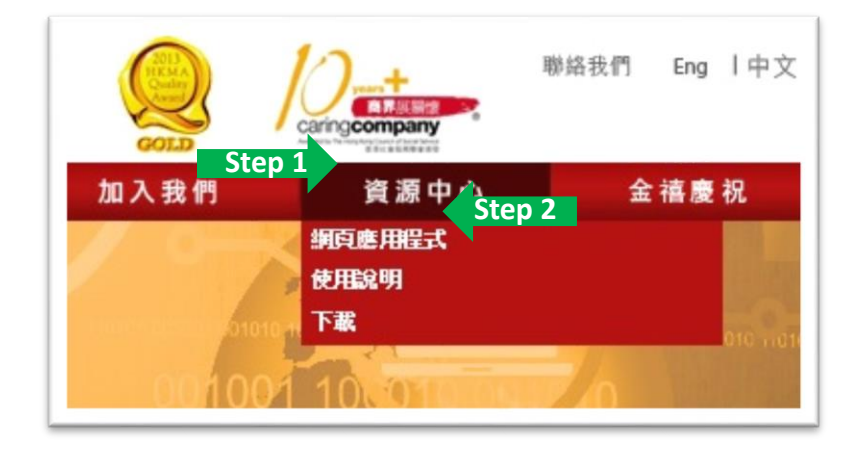

按 KS Web Mail。

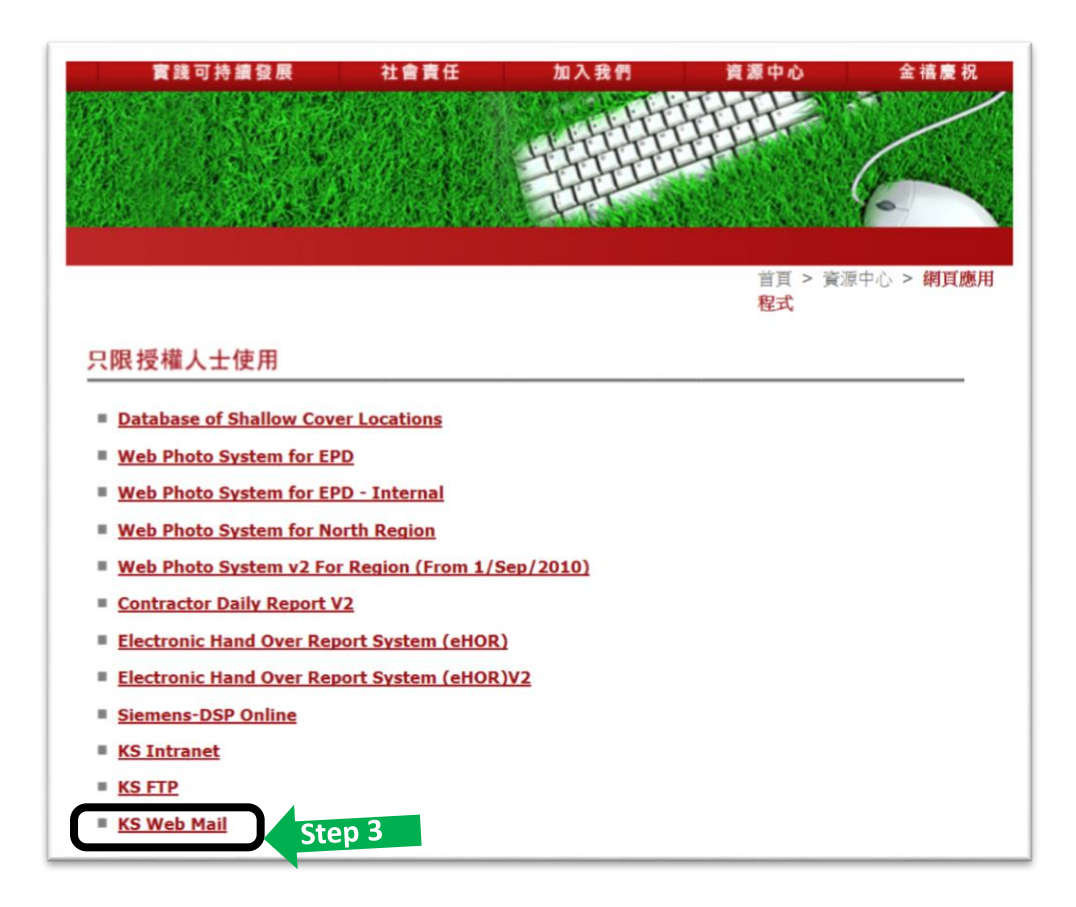

輸入你的**電郵地址**(例如:<u>firstname.lastname@kumshing.com.hk</u>),

並輸入你的**電郵密碼**,然後按 登入。

|                                            | 金城營造集團<br>Kum Shing Group                                          |
|--------------------------------------------|--------------------------------------------------------------------|
| 安全性( <mark>顯</mark> 元<br>④ 這<br>〇 這<br>〇 使 | <mark>R說明</mark> )<br>是公用或共用電腦<br>是私人電腦<br>用 Outlook Web App Light |
| 電郵地址:<br>密碼:                               | firstname.lastname@kumshing.com.hk Step 4                          |
| 已連接到 Mi<br>© 2010 Micros                   | 登入<br>crosoft Exchange<br>oft Corporation・版權所有・                    |

成功登入後出現以下畫面。

| Outlook Web App                                                                                                    |                                                                                     |                           | 登出     | LO, Vicky Ka Po 👻 |
|----------------------------------------------------------------------------------------------------|-------------------------------------------------------------------------------------|---------------------------|--------|-------------------|
| <b>鄞件 &gt; 收件匣 0</b> 個項目                                                                                                    |                                                                                     | æ.                        | 圓 尋找某人 | 選項・ 0・            |
| <ul> <li>我的最愛<br/>、收件匣<br/>、寄件偶份<br/>· 副除的郵件     </li> <li>LO, Vicky Ka Po         <ul> <li>吸件匣</li> <li>夏菊</li> <li>一&gt; 寄件偶份</li> <li>副除的郵件</li> </ul> </li> <li>RSS 摘要<br/>· 拉级郵件         <ul> <li>NB除的郵件</li> <li>家S 摘要</li> <li>动 规数件</li> <li>Tom B</li> </ul> </li> <li>要件</li> <li>近4</li> <li>近4</li> <li>二</li> <li>三</li> <li>三</li> <li>三</li> <li>三</li> <li>三</li> <li>三</li> <li>三</li> <li>三</li> <li>三</li> <li>三</li> <li>三</li> <li>三</li> <li>三</li> <li>三</li> <li>三</li> <li>三</li> <li>三</li> <li>三</li> <li>三</li> <li>三</li> <li>三</li> <li>三</li> <li>二</li> <li>三</li> <li>三</li> <li>三</li> <li>三</li> <li>三</li> <li>三</li> <li>三</li> <li>三</li> <li>三</li> <li>三</li> <li>三</li> <li>二</li> <li>二</li></ul> | 新增 · 删除 · 移動 · 篩選 · 檢視 ·<br><i>控得整個都箱</i><br>在田離務別的交談 · 墨新的在最上面<br>在此檢視下 · 沒有項目顯示 · | <b>2</b><br><b>&gt;</b> * |        |                   |

在右上方擊點 **選項 → 變更您的密碼** 。

| 武法<br>選項<br>選項<br>設定自動回覆<br>設定自動回覆<br>建立收件匣規則<br>建立收件匣規則  |
|-----------------------------------------------------------|
| 查看所有選項<br>選取主題<br>↓ ● ● ● ● ● ● ● ● ● ● ● ● ● ● ● ● ● ● ● |

| 頁面會顯示 <b>變更密碼-</b> | 一頁(如下圖) | ,依指示並輸入資料, | 然後按 | 儲存。 |
|--------------------|---------|------------|-----|-----|
|--------------------|---------|------------|-----|-----|

| Outlook Web App |                                                               |                                                                                        |                                                                                                    |                                            |                          |        | 登出     | LO, Vicky K | a Po |
|-----------------|---------------------------------------------------------------|----------------------------------------------------------------------------------------|----------------------------------------------------------------------------------------------------|--------------------------------------------|--------------------------|--------|--------|-------------|------|
| 郵件 > 選項         |                                                               |                                                                                        |                                                                                                    |                                            |                          |        |        | 我的郵件        | 0.   |
| 帳戶              | X                                                             |                                                                                        | 000                                                                                                    |                                            | 0                        | R      | 10     |             |      |
| 組織電郵            | 郵件                                                            | 行事層                                                                                    | 一般                                                                                                    | 寄件備份                                       | 地區                       | 密碼     | S/MIME |             |      |
| 群組              |                                                               |                                                                                        |                                                                                                    |                                            |                          |        |        |             |      |
| 設定              | 變更密碼                                                          | 5                                                                                      |                                                                                                    |                                            |                          |        |        |             |      |
| 電話<br>封鎖或允許     | 輸入您目前<br>行確認。<br>儲存之後<br>一次。銀<br>網域、使<br>目前密码<br>新密碼:<br>確認新行 | 前的密碼、<br>執<br>, 您可能需要<br>部<br>部<br>部<br>部<br>部<br>部<br>部<br>部<br>部<br>部<br>部<br>部<br>部 | 「<br>で<br>す<br>新<br>新<br>本<br>、<br>使<br>世<br>新<br>輸<br>入<br>使<br>で<br>新<br>輸<br>入<br>使<br>で<br>か<br>密<br>碼<br>是<br>否<br>UMSHING<br>V<br>び<br>の<br>の<br>の<br>の<br>の<br>の<br>の<br>の<br>の<br>の<br>の<br>の<br>の | 然後再輸入一<br>使用者名稱及密<br>一<br>逆更成功。<br>icky.lo | 次新密碼進<br>碼,再登入<br>◆<br>● | Step 8 | 3      |             |      |

儲存後,請按 確定 然後以新密碼再次登入。

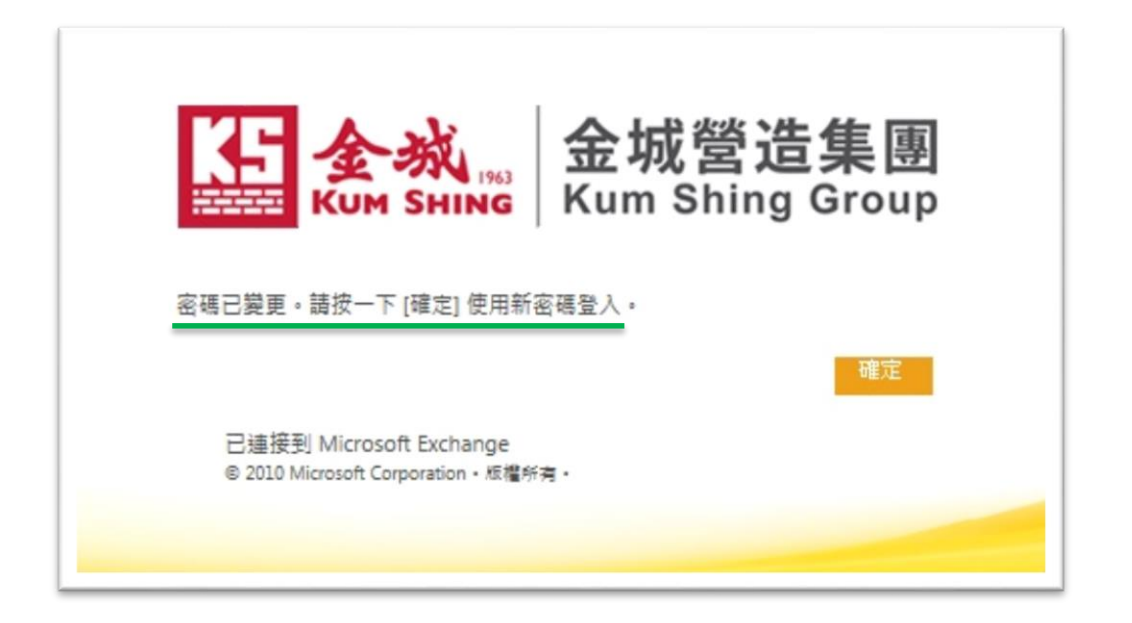